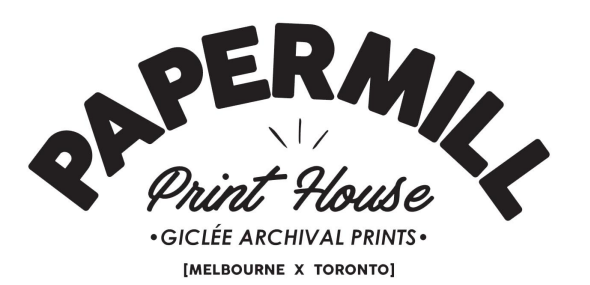

## Artist's setup guide to Print with Procreate

## Step 1: Open procreate:

Tap the + sign in the top right corner Select a new canvas.

## Step 2: Dial in Settings:

It's important at this point to think about what size you would like your art to be printed at. We print at 300dpi for the highest quality.

The resolution and dpi is dots per inch which will affect the clarity or pixelation effect in print. You could increase this to 600 dpi if you wanted to print at double the created size down the line with no detail loss. The only downside of this is having a larger file size.

| Print Size | Width x Height | Resolution (dpi) |
|------------|----------------|------------------|
| 5x7"       | 1500 x 2100    | 300              |
| 8x10"      | 2400 x 3000    | 300              |
| 11x14"     | 3300 x 4200    | 300              |
| 16x20"     | 4800 x 6000    | 300              |
| 20x24"     | 6000 x 7200    | 300              |
| 24x36"     | 7200 x 10800   | 300              |
| 30x42"     | 9000 x 12600   | 300              |

Below is a guide for some of our most common print sizes:

If you have a custom size in mind here is a link to a great calculator <u>https://www.pixelto.net/inches-to-px-converter</u>

Step 3: Colour settings:

Select RGB and then sRGB IEC61966.

Step 4: Create your art!

Step 5: Saving your image:

Export as .tiff image Please save with the name of your piece, print size and number of prints (if decided upon). Example: Print1\_8x10\_x20 Name, size, print numbers.

## Step 6: Submitting your piece to us:

We find Gmail can sometimes block tiff images from sending through due to their file size. A great alternative to this is <u>www.wetransfer.com</u> It's free and easy to use!

If this causes a problem for you it's ok! Email us at <u>toronto@papermillprinthouse.com</u> to let us know and we'll create a drop in google folder for you.

You're also more than welcome to drop off a USB drive if that's easiest too.

Thank you and we look forward to seeing your art!

Papermill Print House.